# **Questions and Answers - Payroll Germany**

#### Q1. When is the payment date of my wages?

On the 24th of the month we are sending the payment files to the bank. In case the 24th is a weekend day, we aim to send the payment files to the bank the Friday before.

## Q2. What is the pay schedule for variable payments?

| Sales Commission        | February, May, August, November |
|-------------------------|---------------------------------|
| Annual Salary Review    | March                           |
| YE incentive            | March 15                        |
| YE CS/ Sales Commission | March 15                        |

## Q3. Where can I find an explanation of the different items on my payslip?

Please go to page 5 to find a document with explanation of the different items on the German payslip provided by the ADP payroll system.

## Q4. How can I download my payslip?

Please go to page 6 to find the user guide to explain access to e-Payslip. For further support regarding pay slip portal, please contact Payroll.Germany@Intralox.com

## Q5. What is my entitlement when I am on maternity leave?

You are legally entitled to fourteen weeks' maternity leave (at least six weeks before and eight weeks after childbirth). You are entitled to eighteen weeks' leave in the event of a premature birth, multiple births, or if your child is found to have a disability.

During the maternity leave, you are entitled to maternity pay. This payment is met jointly by Intralox and your 'health insurance fund'. The rate of maternity pay is determined by averaging remuneration received over the previous 13 weeks before the leave period begins. If you have worked less than 13 weeks, they will qualify for a payment from federal funds up to a modest upper limit.

In case of twin birth, you are entitled to eighteen week's maternity leave (six weeks before and twelve weeks after childbirth).

## a. Who pays you after the maternity letter is received?

You will receive payments from the employer and the health insurance fund:

From health insurance -> a maternity allowance/benefit (tax and social contribution free). This payment will be paid out directly to your bank account.

From Intralox -> The difference between the health insurance payment and the regular net payment of you (tax and social contribution free). This amount will be paid out directly from Intralox to your bank account.

## b. What is the administration procedure following when you are pregnant?

- 1) Please send the expected birth date (doctor's certification) to HR.EU@Intralox.com
- 2) On basis of the doctor's certificate the calculation of maternity leave (six weeks prior and eight weeks after childbirth) will be taken place within the payroll; You are entitled to eighteen weeks' leave in the event of a premature birth, multiple births, or if your child is found to have a disability
- 3) The data will be submitted to the insurance by electronic submission.
- 4) The salary will be paid by Intralox until the start date of maternity leave.
- 5) During the maternity leave Intralox will pay a salary compensation while the insurance will pay back the compensation payment directly to Intralox.
- 6) After maternity leave the parental leave will start in case of your application (maximum for 3 years).
- 7) The application should be in written and should be passed to Intralox at the latest 7 weeks before the parental leave will start.

## c. Will my vacation days be impacted by the Maternity leave?

No, your vacation days build up is not affected by maternity leave.

## Q6. How is my Parental Leave calculated in my pay?

As a parent, you are each entitled to parental leave for a period of up to 36 months/3 years after childbirth. Up to 24 months/2 years of the total entitlement of 3 years can be taken between the child's 3rd birthday and child's 8th birthday.

If you wish to take parental leave, please notify <u>HR.EU@intralox.com</u> up to 8 weeks in advance. While on parental leave your Intralox salary payment is stopped. The leave is paid by the statutory social instance 'Elterngeldstelle'. The parental money (Elterngeld) will be calculated proportionally to your salary for the 12 months prior to your child's birth and will be paid in 2 to 12 monthly installments.

For further information please refer to your local 'Elterngeldstelle'. Most of these local instances have an internet website that you can refer to. <u>https://familienportal.de/familienportal/meta/languages/family-benefits</u>

## a. Will my vacation days be impacted by the parental leave?

Yes, for every full month of full-time taken parental leave, Intralox may deduct one twelfth of your annual leave entitlement (Section 17 of the Federal Parental Pay and Parental Leave Act). This deduction does not apply if you are working part-time during parental leave or taking part-time parental leave.

## Q7. How is sick pay calculated in my pay?

For the first six week of continues sickness, your salary payments are not affected, provided that your employment has been longer than 4 weeks prior to the first day of sickness. In case your employment started within 4 weeks, your salary will be paid based on actual worked days.

To be able to receive salary payment during sickness, you are obliged to present a medical certificate at the latest on the fourth day of sickness. Please send the sick note to <u>HR.EU@Intralox.com</u> and <u>payroll.germany@intralox.com</u>

The copy of the sick note (which is normally provided by the doctor with identification of the diagnosis) must be sent to the insurance by you. This copy is not created for the Intralox due to the identification of the diagnosis (data protection).

After 6 weeks of continuous weeks, your health insurance will take over the payment of your monthly salary. The exact amount of salary coverage will be calculated by your health insurance.

## a. Will my vacation days be impacted by the Sick leave?

No, the vacation days are not impacted.

## Q8. How will the lease car impact my monthly pay?

The benefit in Kind calculation is based on the 1% calculation method, therefore 1% of the fiscal value of the car is included in the payroll as BIK for the car. For a hybrid car, ½ the fiscal value may be used to calculate the BIK. Fiscal value is rounded down before multiplying by 1%!

Example calculation for a patrol car: Taxable fiscal value €47,500 x 1% = €475 BIK amount per month Example calculation for a hybrid car: Taxable fiscal value  $\notin$ 47,500 x 50% =  $\notin$ 23,750  $\notin$  23,700 x 1% =  $\notin$ 237 BIK amount per month

## Q9. What is paid in my final payslip when I leave Intralox?

When you resign from Intralox or you leave Intralox because your current contract ended, you are entitled to your salary up to the last day of the notice period.

If you received a permanent travel advance at the start or during your employment, the amount will be deducted from your last salary payment.

Your untaken accrued vacation days entitlement will be paid out in the first payroll after the month of your formal end date. If there is a commission entitlement, this will be paid as soon as the amount is formally communicated to payroll.

All benefits connected to the employment with Intralox are stopped per the first day your employment ended.

If you have any other questions, which are not covered in the above overview, please contact Payroll.Germany@Intralox.com

|                   | 731011                            |
|-------------------|-----------------------------------|
| Entgeltabrechnung | ADP code for company: 05199/30838 |

January 2016

| Date of birth                            | 13.06.1985   |
|------------------------------------------|--------------|
| Social security number                   | 51130685M550 |
| Tax ID number                            | 85016547865  |
| Tax class                                | 1            |
| Religion                                 | ev           |
| Tax exemption for children               | 0,0          |
| Tax exempt (per month/year)              | 0/0          |
| Additional amount (per month/year)       | 0,00/0,00    |
| Social insurance key                     | 1-1-1-1      |
| Addition to care insurance               | Ja           |
| Gleitzone arrangement                    | Nein         |
| Multiple employment                      | Nein         |
| Health insurance company                 | TKK          |
| Health insurance contribution rate       | 14,60        |
| Health insurance additional contribution | ution 1,00   |
| Tax/social insurance days                | 30/30        |
|                                          |              |
|                                          |              |

Mustercompany AG Straße von Muster 50, 10587 Berlin

Frau Anna Musterfrau Musterstraße 1 10587 Berlin

| Personal-ID | Department | Entering/leaving date |
|-------------|------------|-----------------------|
| 000016      |            | 01.12.2014            |

| Salary components                     |                    |                   |                   | St SV           | Month              | Annual amount  |
|---------------------------------------|--------------------|-------------------|-------------------|-----------------|--------------------|----------------|
|                                       |                    | 5                 | ee leaend         |                 |                    |                |
| Gehalt                                |                    | 0.                | ee legena         | LL              | 3.750,00           |                |
|                                       |                    | BA                | ASIS              |                 | ,                  |                |
| Total gross salary                    |                    | monthly           | annual            |                 | 3,750,00           | 3,750,00       |
| · • • • • • • • • • • • • • • • • • • |                    | √                 | $\mathbf{V}$      |                 |                    |                |
| wage tax                              | Brutto (M/J)       | 3 750 00          | 3 750 00          |                 | 648 41             | 648 41         |
| ahurah tau                            |                    | 0.700,00          | 0.100,00          |                 | 50.05              | 50.05          |
| church tax                            |                    |                   |                   |                 | 58,35              | 58,35          |
| solidarity charge                     |                    |                   |                   |                 | 35,66              | 35,66          |
| health insurance                      | Brutto (M/J)       | 3.750,00          | 3.750,00          |                 | 311,25             | 311,25         |
| pension insurance                     | Brutto (M/J)       | 3 750 00          | 3 750 00          |                 | 350 63             | 350 63         |
|                                       | Drutto (M/J)       | 2 750 00          | 2 750 00          |                 | 56 DE              | 56.25          |
| unemployment insurance                | BIULLO (IVI/J)     | 3.750,00          | 3.750,00          |                 | 50,25              | 50,25          |
| care insurance                        | Brutto (M/J)       | 3.750,00          | 3.750,00          |                 | 53,44              | 53,44          |
|                                       |                    |                   |                   |                 |                    |                |
| Net salary                            |                    |                   |                   |                 | 2.236,01           | 2.236,01       |
|                                       |                    |                   |                   |                 |                    |                |
|                                       |                    |                   |                   |                 |                    |                |
| Payment amount                        |                    |                   |                   |                 | 2.236.01           | 2.236.01       |
| i ajmont amount                       |                    |                   |                   |                 |                    | ,              |
|                                       |                    |                   |                   |                 |                    | only for       |
| Book transfor UDAN DE                 |                    | 4 4400 05         |                   |                 |                    |                |
| Bank transfer IBAN DE                 | 55 0014 2065 221   | 1 1100 85         |                   |                 |                    | Information    |
| Bank of C                             | Germany            |                   |                   |                 |                    |                |
|                                       | An overview of m   | onthly and an     | ulal aross salary | taves social se | curity contributio | ne             |
|                                       | All Overview Of It |                   | lual gross salary |                 |                    |                |
| LSt Ifd. LSt SB                       | KSt Ifd. KSt SB    | Soli Ifd. Soli SB | KV Ifd. KV EGA    | RV Ifd. RV EGA  | AV Ifd. AV EGA     | PV Ifd. PV EGA |
| Brutto mtl 3750.00                    | 3750,00            | 3750,00           | 3750,00           | 3750,00         | 3750,00            | 3750,00        |
| Abrua mtl 649.41                      | 3/50,00            | 3750,00           | 3750,00           | 3750,00         | 3750,00            | 3/50,00        |
| Abzug ihrl 649.41                     | 59.35              | 35,00             | 311,20            | 350,03          | 56.25              | 53,44          |
| Abzug Jim 648,41                      | 00,00              | 30,00             | 311,20            | 300,03          | 30,25              | 33,44          |
| Legend for taxes (St)/social ins      | urance (SV)        |                   |                   |                 |                    |                |

egend for taxes (St)/s E = One time payment

F = Free L = Regular payment

e = One time payment f = Free I = Regular payment

M = Reduced P = Lump sum taxed S = Other payment m = Reduced

p = Lump sum taxed s = Other payment

Entgeltbescheinigung nach § 108 Abs.3 Satz 1 der Gewerbeordnung

Capital letter: salary component is calculated to total gross salary Lover letter: salary component is not calculated to total gross salary

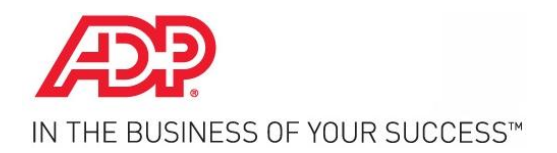

ePayslip User guide

Last updated: 27.07.2015

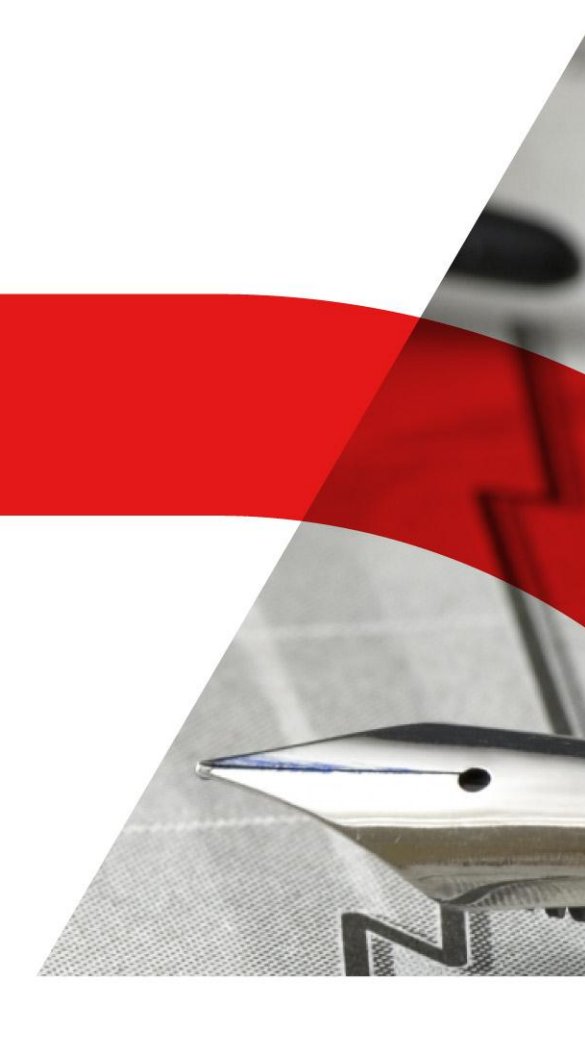

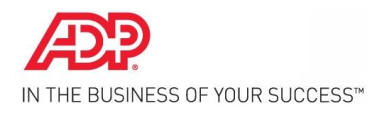

## Trademarks

The content of this user guide, including all illustrations, tables and drawings, is the intellectual property of ADP Employer Services GmbH. It may not be reproduced either commercially or non-commercially, in whole or in extracts, or reproduced in any other way for use of any kind insofar without the express written approval of the publisher. Any infringement can be prosecuted.

The content of this user guide can be subject to change without a notification obligation on the part of ADP Employer Services GmbH being derived from this. The handbook was written with the greatest possible care. Nevertheless, errors cannot be ruled out right from the start. ADP Employer Services GmbH assumes no responsibility, liability or guarantee whatsoever for events of any kind that could result from any errors in this user guide.

All of the equipment and program names and other products from companies in this user guide are registered trademarks.

Copyright ©ADP Employer Services GmbH

ADP Employer Services GmbH Unicom 2 Mary-Somerville-Straße 4 D-28359 Bremen

Last updated: 27.07.2015

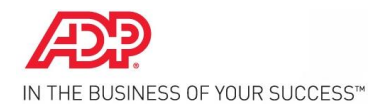

## Content

| 1. | EPAYSLIP   | 4                                             |    |  |  |
|----|------------|-----------------------------------------------|----|--|--|
| 2. | LOGIN INFO | 5                                             |    |  |  |
| 3. | ACCESS TO  | D EPAYSLIP VIA THE ADP WORLD PORTAL           | 6  |  |  |
|    | 3.1.       | Accessing the ADP World portal                | 6  |  |  |
|    | 3.2.       | Log in to ADP World                           | 7  |  |  |
|    | 3.3.       | Accessing one's individual payslip (ePayslip) | 8  |  |  |
|    | 3.4.       | Resetting existing ADP World password         | 10 |  |  |
|    | 3.5.       | More information                              | 11 |  |  |

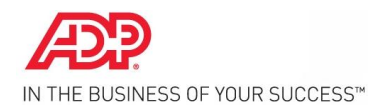

#### 1. EPAYSLIP

The ePayslip service provides the employee with a digital payslip online via a portal (ADP World). Each employee receives individual login details, which enable them to access their own payslip. How the login details for ADP World are sent, how an individual password can be set by the user, and how access is gained to ePayslip via ADP World is described below.

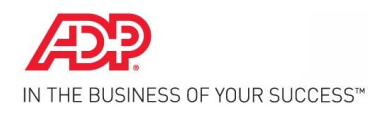

#### 2. LOGIN INFORMATION

# The employee will receive the login information for ADP World by e-mail. The e-mail will include the following details:

'Dear First name Surname,

This e-mail contains your access details for ADP World.

Whether you would like to access applications and information online or use ADP support – all you need to do this are your personal access details.

Company ID: wxyz Username: firstlastname Your e-mail address: firstname.lastname@email.com

You can access ADP World at the following URL address: <u>http://www.adpworld.de</u>.

As ADP does not send any passwords via e-mail for security reasons, please click on the 'set password' button. After entering your access data, you will receive an activation code. Please note this. At the same time, you will also receive an e-mail with a link. Please open this link. Enter your activation code and your chosen password. You can then log in to ADP World.

#### You can find instructions and more information about setting your password here:

#### https://www.adpworld.de/adpw\_services/Manuals/ADPWorld\_Set\_Password\_de.pdf

ADP World is the service platform of ADP, a company that integrates numerous solutions and, as a future-oriented HR environment, combines the expertise and experience of ADP with modern technology and service.

Your ADP service team

ADP Employer Services GmbH; Company headquarters: Neu-Isenburg; Registered court: Offenbach am Main district court HRB 11980; Managing directors Prof. Andreas Kiefer (chairman), Mark Benjamin; Chair of the supervisory board: Cécile Georges.

© COPYRIGHT 2015 ADP, INC. PROPRIETARY AND CONFIDENTIAL INFORMATION.

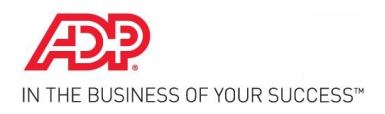

#### 3. ACCESS TO EPAYSLIP VIA THE ADP WORLD PORTAL

## **3.1.** Accessing the ADP World portal

The ADP World portal can be accessed via the link:

#### https://www.adpworld.de

The following login screen is then displayed:

|    | Welcome to ADP                                                                                                    |
|----|----------------------------------------------------------------------------------------------------|
| 68 | Please enter your access data to log in to the ADP Work                                                                |
|    | Username                                                                                                    |
|    | Password Log In                                                                                                    |
|    | Set Password                                                                                                    |
|    | If You do not have credentials for ADP World yet, please use<br>the application form for ADP customers for requesting. |
|    | Open Application Form                                                                                                  |
|    |                                                                                                    |

Figure 1 - ADP World login screen

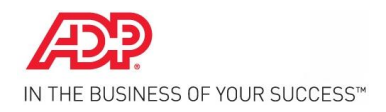

#### 3.2. Log in to ADP World

After a password has been set, it is possible to log in to ADP World. The ADP World portal can be accessed via the link:

#### https://www.adpworld.de

The login details received (company ID, username) and the set password can then be entered on the following login screen.

|    | Welcome to ADP                                                                                                    |
|----|----------------------------------------------------------------------------------------------------|
| 38 | Please enter your access data to log in to the ADP World                                                              |
|    | Username                                                                                                    |
|    | Password Log In                                                                                                    |
|    | Set Password                                                                                                    |
|    | If You do not have credentials for ADP World yet, please use<br>the application form for ADP customers for requesting |
|    | Open Application Form                                                                                                 |
|    |                                                                                                    |

Figure 2 - ADP World login

After confirming the 'login' button, the individual working area of ADP World is reached.

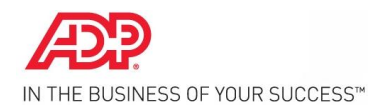

#### **3.3.** Accessing one's individual payslip (ePayslip)

The payslips (ePayslips) are automatically displayed in the central window on the page. The screen can be accessed again at any time using the menu.

| Welcome, Alois Hinterhuber                                                                                                    | P Contact 🗙 Log Out                                                                                                    |
|----------------------------------------------------------------------------------------------------|----------------------------------------------------------------------------------------------------|
| Home Applications Information Center Administration Help                                                                                          | Search Q                                                                                                    |
| Home Archiv<br>- ePayslip                                                                                                    |                                                                                                    |
| Welcome to not work version 2                                                                                                    |                                                                                                    |
| Experience the ADP World in a new form.                                                                                                    | and a second second sec |
| R(E)volutionary Look & Feel > Efficient and user-friendly web interface.                                                                          |                                                                                                    |
| • Direct access ><br>Page layout and structure of the ADP World were revised so that a direct access to applications and information is possible. | _                                                                                                    |
| Improved search functionality     Fast and secure retrieval of documents and information.                                                         |                                                                                                    |
| Legal Notice Terms of Use Privacy Requirements © 2013, Automatic Data Processing, Inc.                                                            |                                                                                                    |

The documents are listed under each other. If there are numerous payslips, numerous pages are created and can be accessed using the navigation buttons above the header

The header contains the index criteria for the displayed documents (billing company, personnel number, document type, subject, date, number of pages, size). By clicking on a header column, the documents are sorted according to this index criteria in ascending or descending order (e.g. date).

| ne App | lications Information | Center Administratio | on Help  |                            |            |                | Se      | arch         |
|--------|-----------------------|----------------------|----------|----------------------------|------------|----------------|---------|--------------|
| yslip  |                       |                      |          |                            |            |                |         |              |
|        |                       |                      |          |                            | rows pe    | er page: 20    | ▼ M < 1 | - 18 of 18 🕨 |
|        | Company               | Empno                | Doc-type | Subject                    | Date 🔺     | Date attribute | Pages   | Size         |
| pen    | xo                    | 010108               | VERD     | Verdienstabrechnung        | 01.04.2015 | 150508         | 2       | 12 KB        |
| pen    | xo                    | 010108               | VERD     | Verdienstabrechnung        | 01.03.2015 | 150508         | 2       | 12 KB        |
| pen    | xo                    | 010108               | VERD     | Verdienstabrechnung        | 01.02.2015 | 150508         | 2       | 12 KB        |
| pen    | X0                    | 010108               | VERD     | Verdienstabrechnung        | 01.01.2015 | 150508         | 2       | 12 KB        |
| pen    | xo                    | 010108               | AN       | Sonstiges                  | 31.12.2014 | 150508         | 1       | 8 KB         |
| pen    | xo                    | 010108               | VERD     | Verdienstabrechnung        | 01.12.2014 | 150508         | 2       | 12 KB        |
| pen    | xo                    | 010108               | VERD     | Verdienstabrechnung 030/30 | 01.12.2006 |                | 1       | 4 KB         |
| pen    | xo                    | 010108               | VERD     | Verdienstabrechnung 030/30 | 01.11.2006 |                | 1       | 4 KB         |
| pen    | xo                    | 010108               | VERD     | Verdienstabrechnung 030/30 | 01.10.2006 |                | 1       | 4 KB         |
| pen    | X0                    | 010108               | VERD     | Verdienstabrechnung 030/30 | 01.09.2006 |                | 1       | 4 KB         |
| pen    | xo                    | 010108               | VERD     | Verdienstabrechnung 030/30 | 01.08.2006 |                | 1       | 4 KB         |
| pen    | xo                    | 010108               | VERD     | Verdienstabrechnung 030/30 | 01.07.2006 |                | 1       | 4 KB         |
| pen    | xo                    | 010108               | VERD     | Verdienstabrechnung 030/30 | 01.06.2006 |                | 1       | 4 KB         |
| pen    | xo                    | 010108               | VERD     | Verdienstabrechnung 030/30 | 01.05.2006 |                | 1       | 4 KB         |
| pen    | xo                    | 010108               | VERD     | Verdienstabrechnung 030/30 | 01.04.2006 |                | 1       | 4 KB         |
| pen    | xo                    | 010108               | VERD     | Verdienstabrechnung 030/30 | 01.03.2006 |                | 1       | 4 KB         |
| ben    | xo                    | 010108               | VERD     | Verdienstabrechnung 030/30 | 01.02.2006 |                | 1       | 4 KB         |
| ben    | xo                    | 010108               | VERD     | Verdienstabrechnung 030/30 | 01.01.2006 |                | 1       | 4 KB         |

Figure 3 - Individual ADP World working area

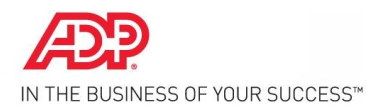

#### A payslip is accessed by clicking on *open* in the corresponding row of the results list.

| the seite: 1 von 2                                             |                |               |          | Auto | omatischer | Zoom ÷                                       |                                                                  |                                          | <br>20 | Ci - | »  |
|----------------------------------------------------------------|----------------|---------------|----------|------|------------|----------------------------------------------|------------------------------------------------------------------|------------------------------------------|--------|------|----|
|                                                                |                |               |          |      | V<br>So    | erdiensta<br>rgfällig aufbew                 | abrechnung<br>vahren! Gilt als Verdi                             | enstbescheinigung                        |        |      | ŕ  |
| ADP/PAISY Must<br>- Allgemeir                                  | erfin<br>1 -   | ma            |          |      | Mon<br>04  | ectriung Ter-Za<br>at Jahr Nr.min mi<br>15/1 | hlungs-Bazahite Urlaub<br>onat Tage genomme<br>22,0              | An-Rest<br>bisher spruch Vorjahr<br>30,0 |        |      |    |
| c/o Autowerk,<br>28359 Bremen                                  | Bahnho         | fsplatz,      | GebD2    | 74   | Eint<br>02 | rittsdatum Tage                              | er Kinder-<br>Ki Freiber: Konfession<br>3 1,0 vd/ev              | Freibetrag<br>monatlich jährlich         |        |      | E. |
|                                                                |                | x0/0          | 10108    |      | Get<br>01  | urtsdatum Tage                               | Beitrags- PV- KBV Zus. Kra<br>Gruppe Ber. NKWR SV Kas<br>1111 02 | se Versicherungs-Nr.<br>1 15010467H106   |        |      |    |
| Alois Hinterhu<br>Hinterhaus                                   | lber           |               |          |      | Ab1<br>01  | illung<br>.0000                              | Bank<br>Spk Bremen                                               |                                          |        |      |    |
| Auf dem Holzwe<br>87777 Hintertu                               | eg 7<br>upfing | en            |          |      | Kos<br>0 8 | tenstelle<br>5000                            | IDAN<br>DE21 2905 010                                            | 1 0001 2345 67                           |        |      |    |
|                                                                |                |               |          |      | Loh        | n-iGehGruppe<br>06                           |                                                                  |                                          |        |      |    |
|                                                                |                |               |          |      | L          |                                              |                                                                  |                                          |        |      |    |
| Bezeichnung                                                    | Lohnart        | Zeit          | Pro      | zent | Faktor     | Betrag                                       | ∑st/sv                                                           | ab Mon.04                                |        |      |    |
| - Sammelbeförderung<br>Zeitlohn Fertigung<br>Kontofübrunggehüb | 075<br>300     | 100<br>150,00 | 0.<br>ST | ,00  | 13,39      | 500,00<br>2.008,50<br>1 28                   | LL                                                               | 500,00                                   |        |      |    |
| VWL AG-Anteil                                                  | 660            |               |          |      |            | 26,59                                        | LL                                                               |                                          |        |      |    |
| Feiertag<br>Sonderzahlung                                      | 500<br>625     | 7,00          | ST       |      | 13,39      | 93,73<br>7.000,00                            | LL<br>SE                                                         |                                          |        |      |    |
| Brutto                                                         | 699            |               |          |      |            | 9.130,10                                     | *                                                                | 9.130,10                                 |        |      |    |

Figure 4 - Payslip (sample)

The payslip is displayed in a new browser window as a PDF in Acrobat Reader. The functions of Acrobat Reader are available there (hover the mouse at the lower edge of the window).

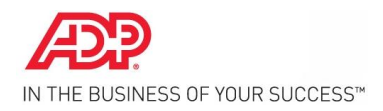

## 3.4. Resetting existing ADP World password

An existing password can be reset after logging into ADP World under *Administration/Profile*.

| Welcome, Alois Hinterhuber                                                                                                    | P Contact 🗙 Log Out                                                                                                    |
|----------------------------------------------------------------------------------------------------|----------------------------------------------------------------------------------------------------|
| Home Applications Information Center Administration Help                                                                                         | Search Q                                                                                                    |
| Home Settings<br>- Profile                                                                                                    |                                                                                                    |
| Welcome to ADP World version z                                                                                                    |                                                                                                    |
| Experience the ADP World in a new form.                                                                                                    | and the second second se |
| • RE/positionary Look a Feel ><br>Efficient and user-friendly web interface.                                                                     |                                                                                                    |
| Direct access >     Page layout and structure of the ADP World were revised so that a direct access to applications and information is possible. | -                                                                                                    |
| Improved search functionality >     Fast and secure retrieval of documents and information.                                                      |                                                                                                    |
| Legal Notice Terms of Use Privacy Requirements © 2013, Automatic Data Processing, Inc.                                                           |                                                                                                    |

The new password can now be entered in the lower, left-hand area (when doing so, please note the information on resetting a password).

| Applications                                                                                                    | Information Center      | Administration Help          |                                 |                  |                                  |                          |          |
|----------------------------------------------------------------------------------------------------|-------------------------|------------------------------|---------------------------------|------------------|----------------------------------|--------------------------|----------|
| e                                                                                                    |                         |                              |                                 |                  |                                  |                          |          |
| cordata                                                                                                    |                         |                              |                                 |                  | homonogo                         |                          |          |
| seluala                                                                                                    |                         |                              |                                 | <u> </u>         | nomepage                         |                          |          |
| company-id                                                                                                    | adp                     |                              |                                 |                  | current homepage                 | Home                     | -        |
| username                                                                                                    | domo 3                  |                              |                                 |                  | set homepage                     |                          |          |
| firstname                                                                                                    | Alois                   |                              |                                 |                  |                                  |                          |          |
| ampil                                                                                                    | Hinterhuber             |                              |                                 |                  | mail-subscription                |                          | <b>•</b> |
| environment                                                                                                    | WebSphere_Portal_2      |                              |                                 |                  | Here you can manage y            | your mail subscriptions. |          |
| language                                                                                                    | an                      | *                            |                                 |                  | No records found.                |                          |          |
| nungunge.                                                                                                    | cii                     |                              |                                 |                  |                                  |                          |          |
| save                                                                                                    |                         |                              |                                 |                  | save                             |                          |          |
| hange password                                                                                                    |                         |                              |                                 | 0                | Applications                     |                          | •        |
| Please enter your new                                                                                                    | password. You can set y | our password only once a day | . Your userid is not allowed as | your password. A | ADP Archiv Portal                |                          |          |
| minimum of 8 characters, of which at least one must be a letter of the alphabet and at least one a numerical character. Special |                         |                              |                                 |                  | <ul> <li>User-Profile</li> </ul> |                          |          |
| characters permitted:                                                                                                    | !\$%&0=?*+#:            |                              |                                 |                  | <ul> <li>ADP Archiv</li> </ul>   |                          |          |
| old password                                                                                                    |                         |                              |                                 |                  | ADP Travel                       |                          |          |
| new password                                                                                                    |                         |                              |                                 |                  |                                  |                          |          |
| Passwortbestätigung                                                                                                    |                         |                              |                                 |                  |                                  |                          |          |
| set password                                                                                                    |                         |                              |                                 |                  |                                  |                          |          |
|                                                                                                    |                         |                              |                                 |                  |                                  |                          |          |

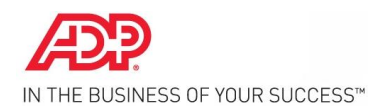

#### 3.5. More information

#### **Technical requirements**

To use the ADP World service platform optimally and guarantee that the content is displayed in the best possible way, certain technical requirements must be fulfilled. If you have any questions, the ADP service team will be happy to help you at any time. Just send an e-mail and we will get in touch with you as soon as we can.

#### **General requirements**

Your company network's Internet connection is recommended to be of the transmission standard DSL or above. For certain services with a particularly high security level, routers and firewalls in company networks must be harmonised with the ADP technology (settings, filters, ports). Please contact your company's user service or system administrator.

#### Basic settings for any user

Displaying is possible in Internet Explorer from version 8 and in the latest versions of Google Chrome and Mozilla Firefox. For the best display of content, a screen resolution of 1152 x 864 pixels or greater is recommended. Cookies must be accepted. JavaScript must be activated. Popup blockers must be deactivated. To display PDF documents, Adobe Reader from version 9 is recommended. To view demo films, you require Adobe Flash Player from version 10.

Please note that the requirements for the applications integrated into ADP World may differ from the basic settings.